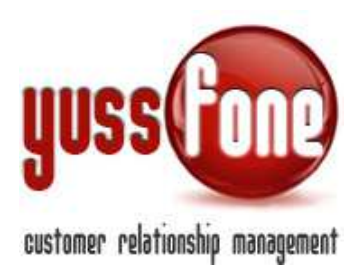

# **GESTIONE NEWSLETTER**

# 1 INTRODUZIONE

In questa sezione vedremo come gestire la creazione e l'invio delle Newsletter e come associarle alle Liste Clienti e alle Liste Email.

Grazie a un editor avanzato è possibile creare newsletter accattivanti da inviare a liste specifiche di Clienti, generando così chiamate in INBOUND a costo 0.

#### 2 CREAZIONE NEWSLETTER

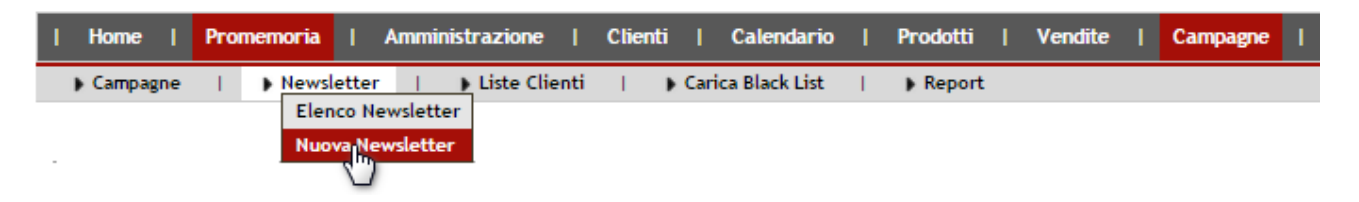

Nella sezione *Campagne* → *Newsletter* è possibile creare una newsletter libera o legata a due particolari template: la *Conferma dell'Appuntamento* e la *Presentazione dell'Agenzia*. Per utilizzare il sistema newsletter qua presentato il template va lasciato VUOTO.

Indichiamo l'oggetto della Newsletter e il formato.

Il formato della Newsletter può essere Text o HTML. Per inserire immagini o file multimediali, è necessario utilizzare il formato HTML.

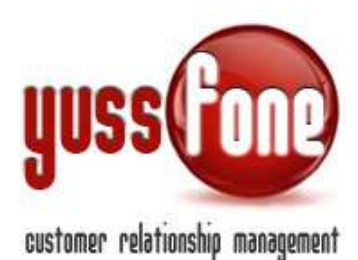

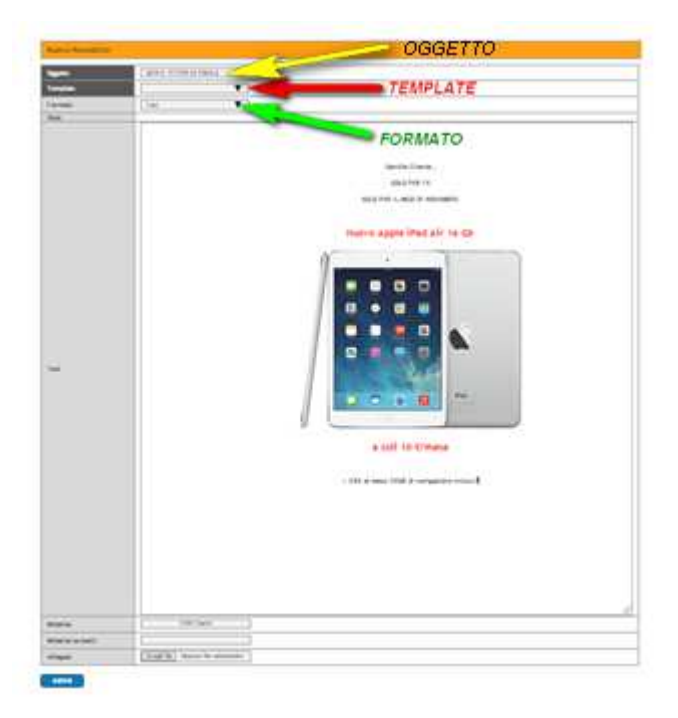

# 2.1 Creazione Newsletter in formato HTML

Vediamo un breve tutorial di creazione della newsletter in formato HTML.

#### 2.1.1 Formattazione del testo

Nell'esempio, vogliamo il testo centrato e lo stile Red Title.

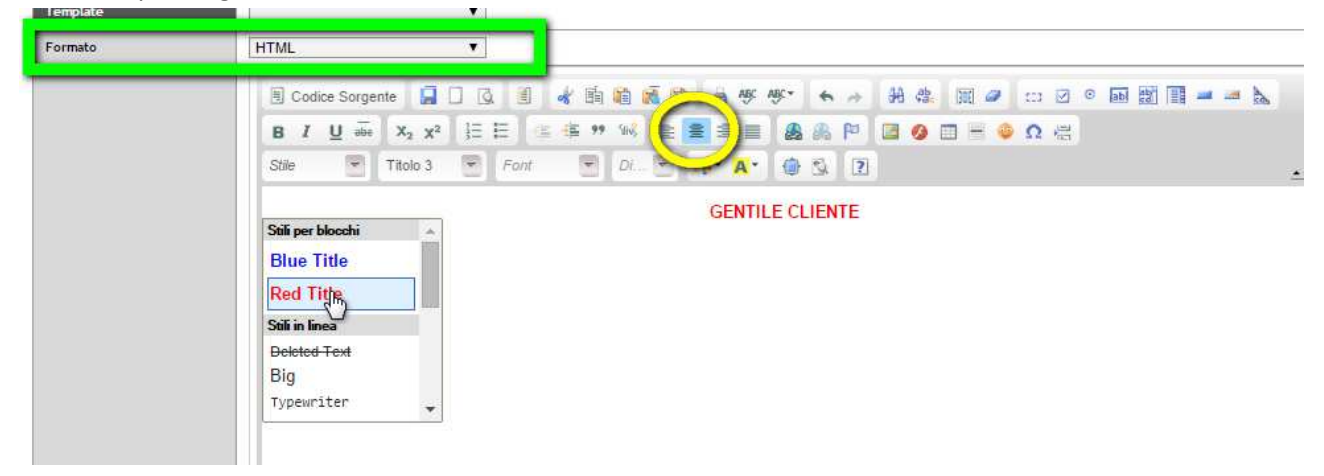

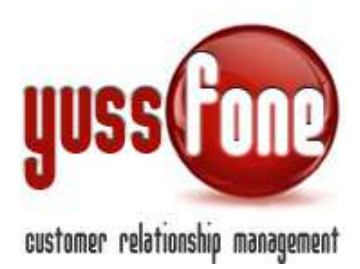

### Possiamo anche scegliere il colore del testo ed evidenziarlo.

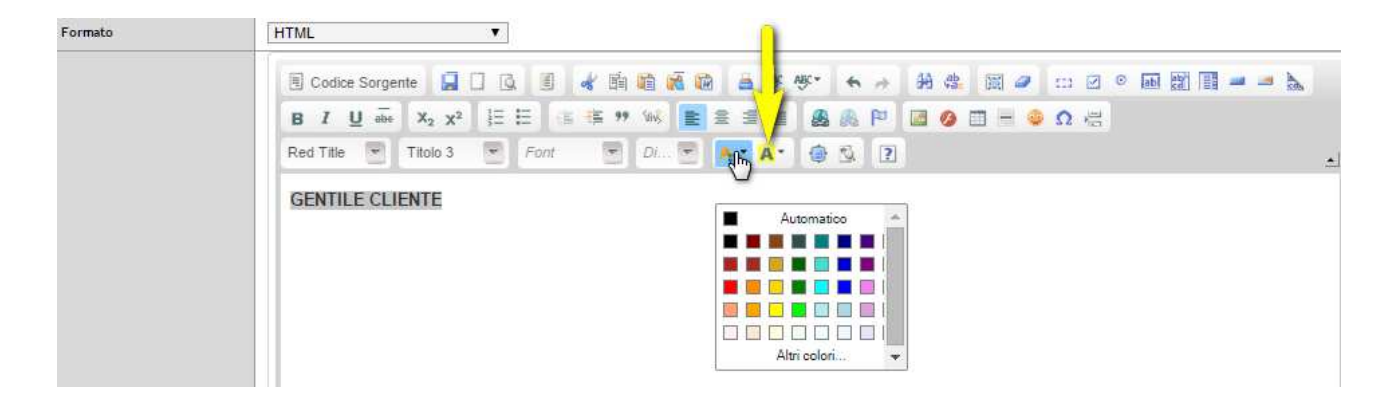

# 2.1.2 Inserimento Tabelle

È possibile inserire una tabella.

| Newsletter          | Proprietà tabella 🥚                                                                                                    |
|---------------------|----------------------------------------------------------------------------------------------------|
| NEWSLETTER DI PROVA | Righe     Larghezza       Colonne     200       Allezza     pixel       Intestazione     Spaziatura celle       Nessuna     I       Dimensione bordo     1       Allineamento     Padding celle       Intestazione     Intestazione       Indice     OK |

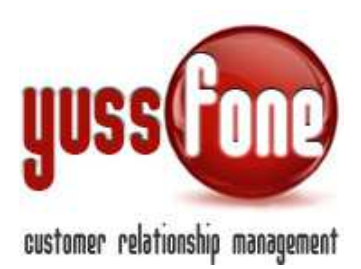

Dopo aver impostato righe, colonne e le altre misure necessarie alla creazione, avremo la tabella nel corpo della newsletter.

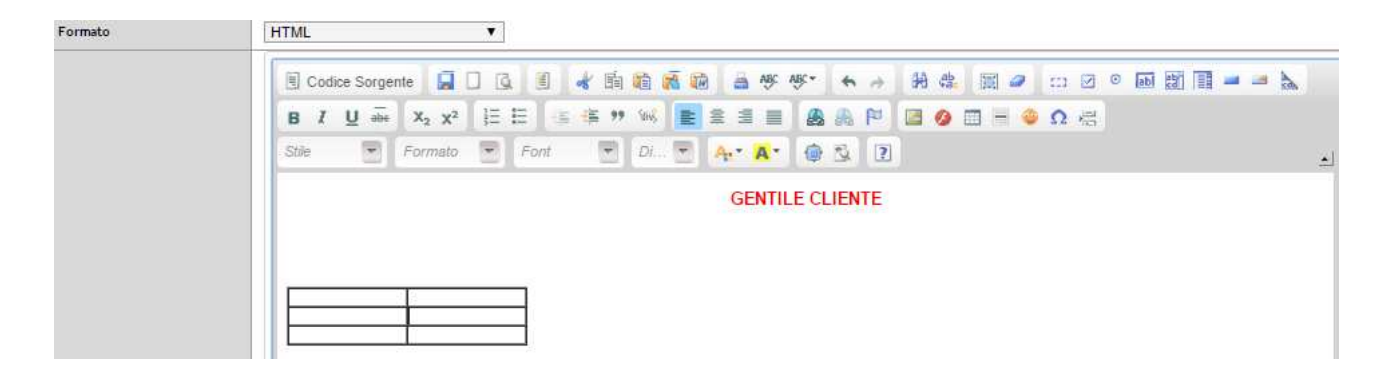

# 2.1.3 Inserimento di un'immagine

È possibile inserire un'immagine, cliccando sull'apposito pulsante.

Nella scheda che si apre in pop up, selezioniamo l'opzione di Carica per andare a sceglierla tra le cartelle del nostro PC.

| Formato | HTML                                                                                                    |                                                                                                    |
|---------|----------------------------------------------------------------------------------------------------|----------------------------------------------------------------------------------------------------|
| romado  | Image: Image: | Proprietà immagine (<br>Informazioni immagine Collegamento Caliga Avanzate<br>Invia al server<br>Scegli file Nessun file selezionato<br>Invia al server |
|         |                                                                                                    | OK 🕨 Annulla 😒                                                                                                    |

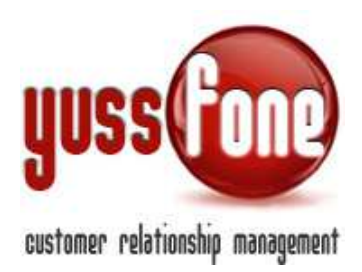

Quando abbiamo scelto l'immagine, clicchiamo su Invia Al Server e specifichiamo anche le dimensioni.

|                                                  | Collegamento Carica Avanzate |
|--------------------------------------------------|------------------------------|
| RL                                               |                              |
| iserfiles/image/santa_cla                        | us.jpg Cerca sul server      |
| esto alternativo                                 |                              |
|                                                  |                              |
|                                                  |                              |
| Larghezza241                                     | Preview                      |
| Altezza 209                                      | C 1                          |
|                                                  |                              |
|                                                  |                              |
| Bordo                                            |                              |
| HSpace                                           | vodafone                     |
| VSpace                                           |                              |
|                                                  | os 🔻                         |
| Allineamento <non impo<="" td=""><td></td></non> |                              |
| Allineamento <non impo<="" td=""><td></td></non> |                              |
| Allineamento <non impo<="" td=""><td></td></non> |                              |

Ora possiamo dare l'OK e l'immagine comparirà nel corpo della newsletter.

| Formato | HTML Y                                                                |
|---------|-----------------------------------------------------------------------|
|         | 🗏 Codice Sorgente 🔒 🗋 🔍 🗐 🛷 🎼 🍓 🗑 🌆 🍓 😻 🏕 🚸 🦂 🖉 🥔                     |
|         | B I U 🛶 X <sub>2</sub> X <sup>2</sup> 🗄 🗄 🐨 🗰 🦇 🖹 🖹 🗮 🏭 🦓 🎮 🖉 🥥 🖽 🗕 🤤 |
|         | Stie 👻 Normale 👻 Font 💌 Di 🔍 🗛 🖌 🌚 🖏 💽                                |
|         | GENTILE CLIENTE                                                       |
|         |                                                                       |
|         |                                                                       |
| Html    | vodafone                                                              |

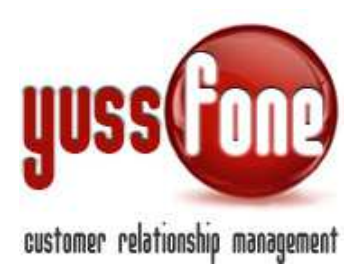

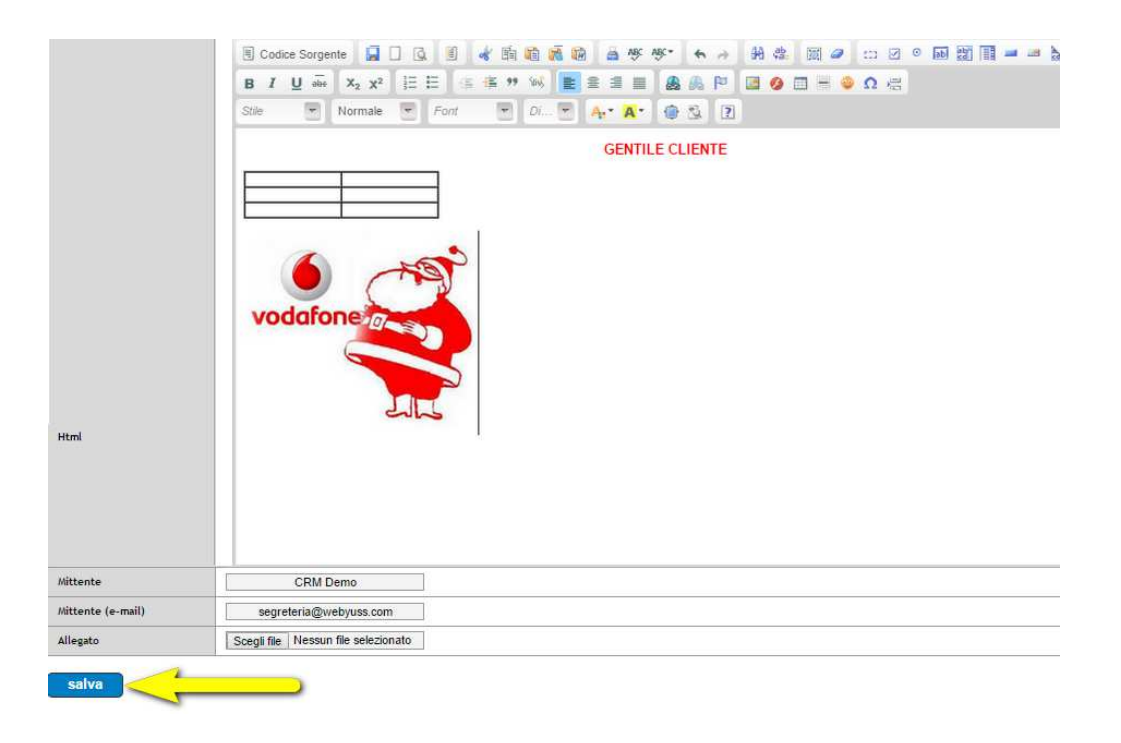

Quando abbiamo concluso di compilare la nostra newsletter, clicchiamo su Salva.

La newsletter verrà salvata nella sezione che vediamo nel prossimo paragrafo.

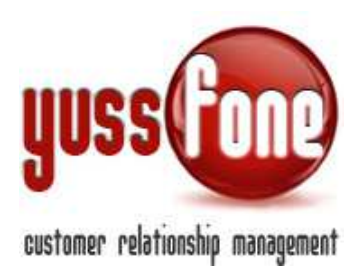

### 3 INVIO DELLA NEWSLETTER

| Home       | Promemoria | Ammin        | istrazione    | Clien | ti 📙    | Calendario    | L | Prodotti | I. | Vendite | I. | Campagne | J |
|------------|------------|--------------|---------------|-------|---------|---------------|---|----------|----|---------|----|----------|---|
| ) Campagne | I New      | sletter      | Liste Clienti | 8 (g  | ) Cario | ca Black List | 1 | Report   |    |         |    |          |   |
|            | Ele        | ova Uwslette |               |       |         |               |   |          |    |         |    |          |   |

Nell'elenco delle Newsletter, vi sono le newsletter create e salvate nel CRM.

|                                                     | Teresiste                   |               | Climit |
|-----------------------------------------------------|-----------------------------|---------------|--------|
| CHEVELETER DI PROVA                                 |                             | - 991-12/2214 |        |
| CONTRACT APPOINTMENTO VOCAPONE                      | ويتجاجزون والمراجز والمراجز | 30/11/3214    |        |
| STATES FROME AREA, SOLO PER IL MEDIE IN IETTED ARME |                             | 18/11/2014    | 474    |
| NAVIGA NI NORUTA' A PREZI ILI MTATRIAN              |                             | 15(15(2)4     | 2548   |
| Rusen Hatala a Falica dense Musee                   |                             | 30-12-20-1    | 407    |
| IN HUDING IF AD LETTLE                              |                             | dermittere .  | 1824   |

Cliccando sulla Newsletter, è possibile modificarla o inviarla alla lista di clienti che e associamo.

Sotto la voce *Liste Associate*, scegliamo la lista di clienti a cui inviare la newsletter. Le liste di clienti proposte dal sistema, sono quelle create nella sezione Liste Clienti. (vedi manuale *CAMPAGNE VODAFONE E CAMPAGNE TELEMARKETING*)

Inseriamo la lista di clienti da associare, scegliendo dal menù a tendina Lista Clienti.

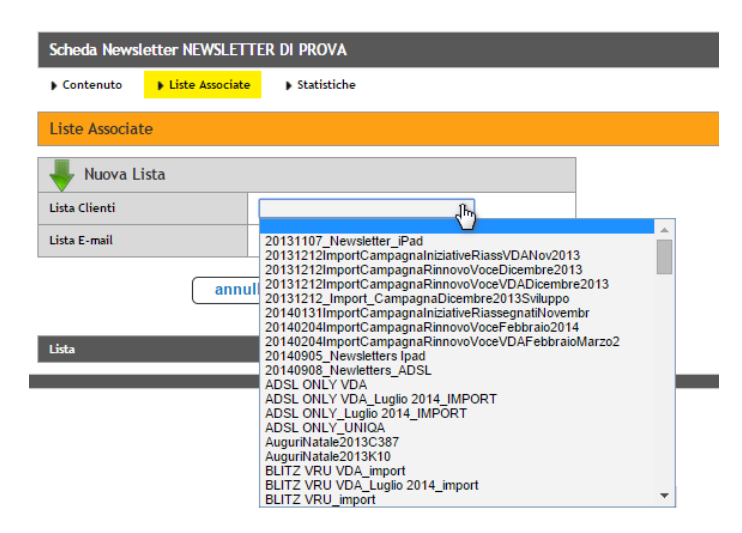

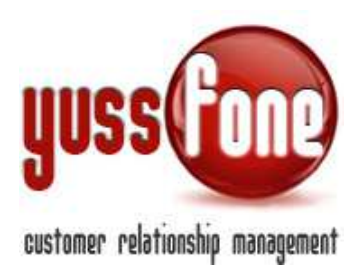

Il sistema associa la lista selezionata. È possibile selezionare una lista alla volta. Per le Liste E-mail, si rimanda al paragrafo 4.

Torniamo al contenuto della newsletter.

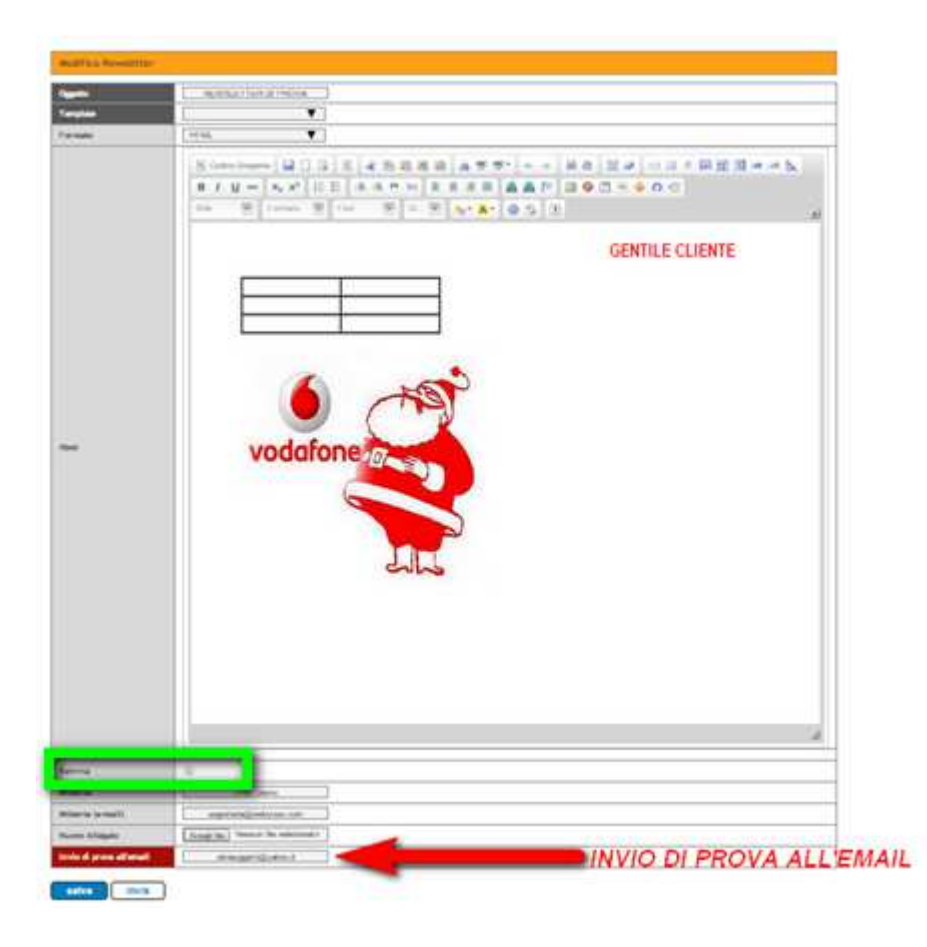

Se nel campo Invio di prova all'email indichiamo un indirizzo, il sistema non invierà la mail alla lista clienti associata ma solo alla mail inserita.

Non inserendo alcun indirizzo di prova, quando diamo l'invio al sistema, la newsletter verrà inviata alla lista clienti associata.

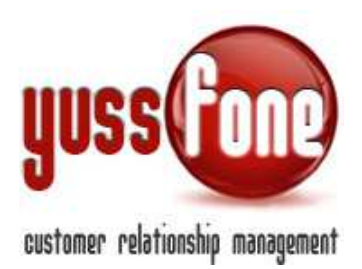

#### <u>Reinvia</u>

Spuntando questa opzione (*in figura riquadro verde*) il sistema invierà la newsletter a TUTTI i destinatari nelle liste associate, diversamente la invierà solo agli indirizzi email ai quali ancora NON è stata inviata la newsletter.

Nella mail, viene suggerito il link se il destinatario desidera essere eliminato dalla mailing list.

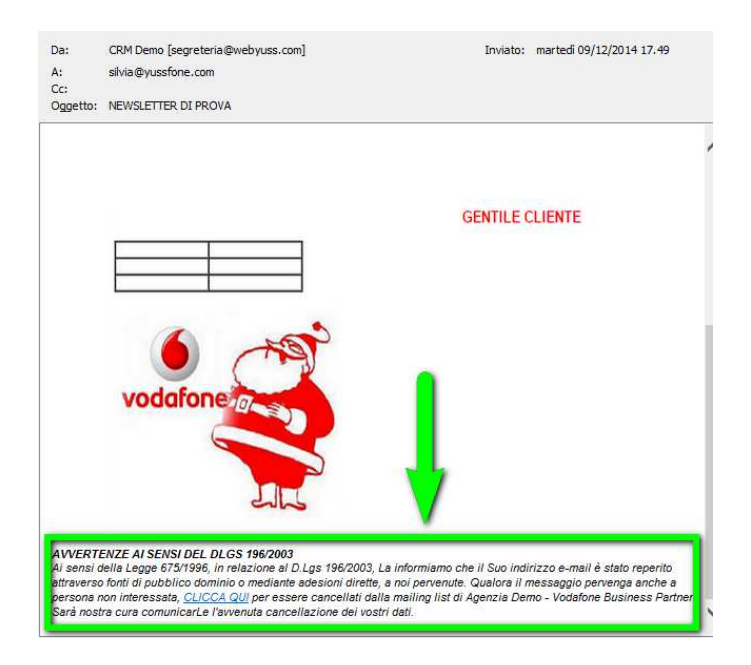

Cliccando sul link contenuto nella mail, il sistema ci indirizza alla pagina web dedicata alla cancellazione. Nell'esempio, l'indirizzo email del destinatario che vuole essere eliminato dalla mailing list è <u>silvia@yussfone.com</u>.

#### Cancellazione dalla Newsletter

Confermi la cancellazione dalla newsletter di Agenzia Demo - Vodafone Business Partner?

E-mail silvia@yussfone.com conferma

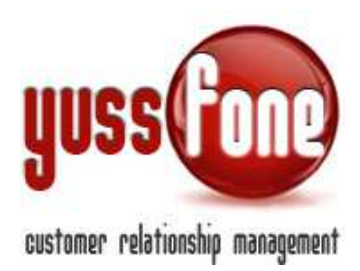

### 3.1 Statistiche della Newsletter

Il sistema fornisce una statistica del numero di invii della Newsletter e se questi siano andati a buon fine o meno.

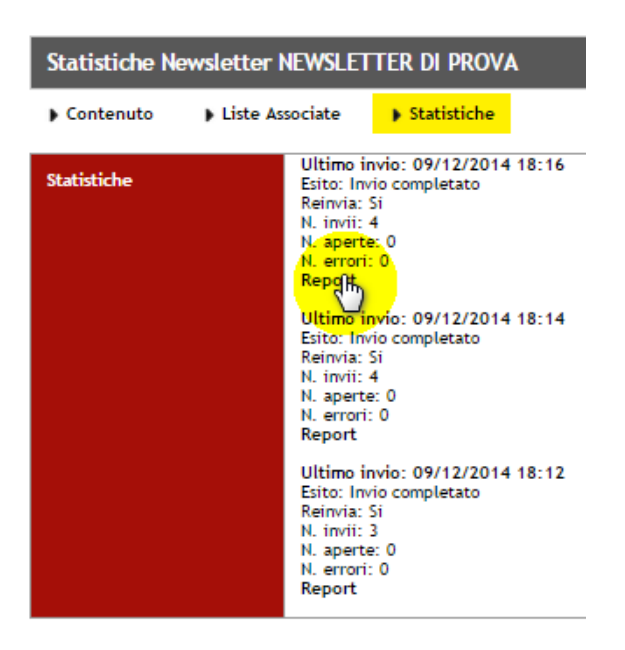

Cliccando su Report, si estrae il file Excel con il dettaglio di

Ragione sociale cliente Indirizzo mail Data lettura Errore (eventuale) Codice Invio

|   | A             | B                  | С                | D            | E      | F                                |
|---|---------------|--------------------|------------------|--------------|--------|----------------------------------|
| 1 | denominazione | email              | data invio       | data lettura | errore | codice invio                     |
| 2 | segreteria    | segreteria@weby    | 09/12/2014 18.16 | 09/12/2014   |        | 7397eecdc3870b6205cd9a3e739d5d61 |
| 3 | silvia        | silvia.uggetti@lib | 09/12/2014 18:16 | 09/12/2014   |        | 7397eecdc3870b6205cd9a3e739d5d61 |
| 4 | yussfone      | silvia@yussfone.   | 09/12/2014 18:16 | 12/12/2014   |        | 7397eecdc3870b6205cd9a3e739d5d61 |
| 5 | silviauggetti | silviauggetti@yah  | 09/12/2014 18:16 | 09/12/2014   |        | 7397eecdc3870b6205cd9a3e739d5d61 |
| 6 |               |                    |                  |              |        |                                  |
| 7 |               |                    |                  |              |        |                                  |
| 8 |               |                    |                  |              |        |                                  |
| 9 |               |                    |                  |              |        |                                  |

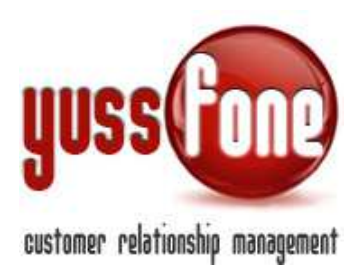

### 4 INVIO NEWSLETTER A LISTE DI EMAIL ESTERNE – *NUOVO SVILUPPO*

Grazie all'introduzione delle **Liste E-Mail** è possibile inviare comunicazione anche a liste esterne di E-mail. È possibile caricando il file Excel con la lista degli indirizzi mail dei clienti desiderati.

Il primo passaggio da fare è caricare il proprio file contenente gli indirizzi email da utilizzare per l'invio. Vediamo come fare.

#### Accediamo in *Campagne→Liste E-mail→Nuova*

| Home     | Prom | nemoria | I     | Ammin | istrazione | I    | Clienti | Т     | Calenda  | rio | I | Prodotti | I | Vendite | Т | Campagne |
|----------|------|---------|-------|-------|------------|------|---------|-------|----------|-----|---|----------|---|---------|---|----------|
| Campagne | I.   | Newsl   | etter | l.    | Liste Clie | enti | 1.0     | Liste | e E-mail | T   | • | Report   |   |         |   |          |
|          |      |         |       |       |            |      |         | El    | enco     |     |   |          |   |         |   |          |
|          |      |         |       |       |            |      |         | N     | hya      |     |   |          |   |         |   |          |

Nel form, indichiamo il nome che vogliamo dare alla lista.

Mappiamo la colonna del foglio Excel che contiene gli indirizzi di posta elettronica.

| Home   Promemoria   Amministrazione       | Clienti   Calendario   Prodotti   Vendite   <mark>Campagne</mark>   Telemarketing |
|-------------------------------------------|-----------------------------------------------------------------------------------|
| ▶ Campagne   ▶ Newsletter   ▶ Liste Clien | ti   🕨 Liste E-mail   🕨 Report                                                    |
|                                           |                                                                                   |
| Importazione Liste E-mail                 |                                                                                   |
| Nome Lista                                | LISTA DI PROVA                                                                    |
| Mappa le colonne del foglio Excel         | Colonna Campo CRM                                                                 |
| tutte le righe significative)             | E-mail                                                                            |
|                                           | Reimposta                                                                         |
| Scegli il file (formato Excel)            | Soegli file lista_prova.xls                                                       |
|                                           | inserisci                                                                         |

Scegliamo il file e lo carichiamo.

NB: La prima colonna NON deve contenere celle vuote per tutte le righe significative.

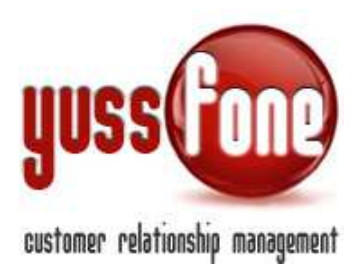

|   | Α            | В                | С | D | E |
|---|--------------|------------------|---|---|---|
| 1 | Email        |                  |   |   |   |
| 2 | silvia@yus   | sfone.com        |   |   |   |
| 3 | segreteria(  | <u>@webyuss.</u> |   |   |   |
| 4 | silvia.ugget | tti@libero.it    |   |   |   |
| 5 |              |                  |   |   |   |
| 6 |              |                  |   |   |   |
| 7 |              |                  |   |   |   |

Quando il sistema ha elaborato il nostro file, troveremo la nostra lista nell'elenco.

| Home     | I   | Promer  | moria   | I    | Ammi | nistrazion | e I     | Client | i I  | Calenda      | rio | I | Prodotti | I                | Vendite    | I  | Campa |
|----------|-----|---------|---------|------|------|------------|---------|--------|------|--------------|-----|---|----------|------------------|------------|----|-------|
| Campag   | ne  | - I - • | Newsl   | ette | r    | Liste (    | Clienti | 1      | List | e E-mail     | Т   | • | Report   |                  |            |    |       |
|          |     |         |         |      |      |            |         |        | E    | enco<br>uova |     |   |          |                  |            |    |       |
| Liste E- | mai | il      |         |      |      |            |         |        |      |              |     |   |          |                  |            |    |       |
|          |     | Nome    |         |      |      |            |         |        | E    | -mail        |     |   |          | Data             |            |    |       |
| ×        |     | LISTA   | DI PROV | /A - |      |            |         |        | 3    |              |     |   |          | 05/1             | 2/2014 10: | 18 |       |
| ×        |     |         |         |      | 1    |            |         |        | 7    | 1            |     |   |          | 04/13            | 2/2014 17: | 37 |       |
| ×        |     |         |         | -    |      |            |         | 2      | 210  |              |     |   |          | 04/12/2014 15:47 |            |    |       |

Cliccando sul nome della lista, esportiamo il file Excel appena caricato.

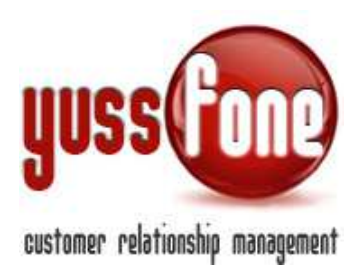

#### 5 ASSOCIARE LISTE EMAIL ALLA NEWSLETTER

Entriamo nella sezione Newsletter e vediamo come associare ad una newsletter, le liste create nella sezione Liste E-Mail.

| Home       |   | Pron | nem | oria | 1      | Ап       | mini  | strazi  | one    | I.   | Client | i II   | Ca    | lenda | rio | 1 | Prodotti | 1 | Vendite | I. | Campagne | 1 |
|------------|---|------|-----|------|--------|----------|-------|---------|--------|------|--------|--------|-------|-------|-----|---|----------|---|---------|----|----------|---|
| ▶ Campagne | ł | 1    | •   | News | letter | r<br>ows | lette | ▶ Liste | e Clie | Inti | 1      | ► List | te E- | mail  | I.  | • | Report   |   |         |    |          |   |
|            |   |      |     | Nuo  | va     | Just     | etter |         |        |      |        |        |       |       |     |   |          |   |         |    |          |   |

Nel form della Newsletter, sotto la voce *Liste Associate* troveremo nel menù a tendina il nome delle liste create.

| Contenuto     | Liste Associate | <ul> <li>Statistiche</li> </ul> |
|---------------|-----------------|---------------------------------|
| Liste Associa | te              |                                 |
| 👆 Nuova L     | ista            |                                 |
| Lista Clienti | [               |                                 |
|               |                 |                                 |

Selezioniamo la lista desiderata e clicchiamo su INSERISCI.

Per inviare la mail alla lista di clienti associata, procediamo secondo le istruzioni già illustrate.